# McAiT (Rev 1.0) User Manual

Mingsong Lv<sup>1</sup>, Nan Guan<sup>1,2</sup>, Wang Yi<sup>1,2</sup>, and Ge Yu<sup>1</sup>

<sup>1</sup>Northeastern University, Shenyang, China <sup>2</sup>Uppsala University, Uppsala, Sweden

**Abstract.** This manual gives information on how to install and use the McAiT (Rev1.0) WCET analysis tool.

# 1 Overview

McAiT is a tool for WCET estimation of parallel programs running on multicore processors. McAit uses Abstract Interpretation to analyze the local cache behavior of each program on a dedicated core. Based on the cache analysis, McAiT offers the user with two alternatives to find safe estimations of the WCETs of all the programs. First, the user may chose to use the classical Implicit Path Enumeration technique combined with the worst-case memory bus access delays provided by the user for the given micro-architecture, which may result in pessimistic bounds. To tighten the bounds, the user may model the arbitration protocol of the bus using timed automata (TA) and let McAiT generate automatically a Timed Automaton to model the precise timing information of each program on when to access the memory bus (i.e. when a cache miss occurs). McAiT explores the TA models for the shared bus and the programs running on separated cores using the UPPAAL model checker to find the WCETs for the programs.

This manual mainly contains information on how to install the McAiT tool and use the tool for WCET analysis of multicores. Section 2 lists all the packages/software needed for installation of McAiT, and how users can obtain them. The installation process is detailed in Section 3. Section 4 gives the main functions of McAiT according to its menu organization. Section 5 uses a complete example to demonstrate how to use McAiT.

Documents related to McAiT are listed as follows (which are available at the McAiT website: http://www.neu-rtes.org/mcait)

- Document [1] gives the internal techniques of McAiT.
- Document [2] gives an description of the McAiT tool.
- This document [3] mainly serves as a user manual to show how to use McAiT.

## 2 Download List

To use McAiT, one should download the following packages/software:

- 2 Mingsong Lv, Nan Guan, Wang Yi, Ge Yu
- 1. McAiT.tar.gz: This is the package for the McAiT tool, which is precompiled for the 32-bit Linux platform.
- 2. gcc-2.7.2.3.tgz: This is the SimpleScalar distribution of GCC compiler, which is modified by the CHRONOS team. The objective of this tool is to compile benchmark source codes into the binaries of SimpleScalar ISA.
- 3. simpleutils-990811.tar.gz and simpletools-2v0.tgz: The packages contain GNU binutils source retargeted to the SimpleScalar architecture. The utilities help the GCC in the compilation.
- 4. **uppaal-4.1.3.zip** (Academic version): This is the latest academic version of UPPAAL, which is invoked by McAiT to find the WCET of each program when the Timed Automata model of the system is automatically generated.
- 5. **lp\_solve\_5.5.tgz**: This is a free linear programming solver, which is used to obtain the WCET of the programs if the user adopts the Implicit Path Enumeration technique.
- 6. **The Qt SDK**: The GUI of McAiT is developed using the Qt library, so a Qt environment should be established to make the tool run.

Item 1 - Item 5 are available at: http://www.neu-rtes.org/mcait

Item 6, the free version of Qt SDK is available at: http://qt.nokia.com/downloads

where the direct link of the distribution of Qt SDK for 32-bit Linux is: http://get.qt.nokia.com/qtsdk/qt-sdk-linux-x86-opensource-2010.05.1.bin

# 3 Installation

In this section, let's assume that all the above packages are put in a source directory \$DIR, which can be freely determined by the end user. This directory is the default working directory. The installation contains the following steps.

#### 3.1 Setting up the Cross-Compiler Environment

Before installation, make sure that you have a 32-bit Linux operating system installed. Currently, the tool has been tested to work on the Fedora 11 (and up) Linux distribution, which is recommended for end users.

The first step of the installation is to set up the environment to compile source codes into SimpleScalar binaries. In \$DIR,

1. Build the SimpleScalar binary utilities

Unpack the binary utility package:

tar -xzvf simpleutils-990811.tar.gz
tar -xzvf simpletools-2v0.tgz

Then go to the sub-directory "simpleutils-990811":

cd simpleutils-990811

Configure the tool to the correct platform:

./configure --host=i386-\*-linux --target=sslittle-na-sstrix --with-gnu-as --with-gnu-ld --prefix=\$DIR

Where "\*" should be replaced with the correct linux version the user is using. For example, if you are using Fedora Linux, just replace "\*" with "fedora".

Build and install the binary utilities:

make all install

If the above process is successful, the utilities should be available in \$DIR/sslittlena-sstrix/bin.

2. Build the SimpleScalar GCC

In the first step, remember to set the system path environment so that when building the cross-platform GCC, the utilities are correctly found. This can be done by executing the command below in the command line (or by editing the .bash\_profile under the user's home directory). If you try to edit the profile, remember to re-login to make the change take effect. This is a mandatory step!

export PATH=\$PATH:\$DIR/sslittle-na-sstrix/bin

Unpack the GCC package and go into its sub-directory:

tar -xzvf gcc-2.7.2.3.tgz
cd \$DIR/gcc-2.7.2.3

Configuration before make the tool:

./configure --host=i386-\*-linux --target=sslittle-na-sstrix --with-gnu-as --with-gnu-ld --prefix=\$DIR --enable-languages=c

Make the tool:

make make install

Now, if the make is successful, the GCC executables are installed in the directory **\$DIR/bin**. If the user wants to install the executables in other directories, please change the parameter for "--prefix=..." in the configuration step.

3. Possible build errors

In building simpleutils, one might encounter an error like:

ldlex.l:589:7 error: 'yy\_current\_buffer' undeclared (first use in this function)

To correct this error, edit the file "\$DIR/simpleutils-990811/ld/ldlex.1", at line 588, change "yy\_current\_buffer" to "YY\_CURRENT\_BUFFER", save the file and re-build the package.

In making the GCC, an error like:

```
cp patched/sys/cdefs.h /sslittle-na-sstrix/include/sys
cp: cannot create regular file '/sslittle-na-sstrix/include/sys':
no such file or directory
```

This is mainly because you are not logged in as the "root" user. Please edit the file "Makefile" in "\$DIR/gcc-2.7.2.3", go to line 459, there should be the command cp, comment this line by adding # before this line, and manually copy the file; or switch to root user to make the tools.

In making the GCC, an error like:

decl.c:3605:27: error: lvalue required as increment operand

Please go to directory ""\$DIR/gcc-2.7.2.3" and edit the "obstack.h" file, at line 341: change

```
*((void **)__o->next_free)++=((void *)datum);
to
*((void **)__o->next_free++)=((void *)datum);
```

If you have other problems in building the GCC tool, please refer to the "FixedErrors.pdf" and "simplescalar\_install\_notes.pdf" given at the McAiT website to find solutions. If the cross-compiler has been successfully compiled and installed, let's go to the next step.

### 3.2 Setting up the WCET Calculation Tools

Two other tools, UPPAAL and lp\_solve, are required by McAiT to perform WCET calculation.

To install lp\_solve:

tar -xzvf lp\_solve\_5.5.tgz

This will produce 3 packages. package "lp\_solve\_5.5\_exe.tar.gz" is the pre-built binary for 32-bit systems. Basically, one do not need to recompile

lp\_solve, and can just use this pre-compiled binary. Then unpack this package:

tar -xzvf lp\_solve\_5.5\_exe.tar.gz

To install UPPAAL:

unzip uppaal-4.1.3

Note that the latest academic version of UPPAAL requires the user to obtain a free license from the Internet; otherwise, the tool will not be activated. Please connect to the Internet, and run the UPPAAL tool independently to see if the license has been obtained. McAiT will not work if UPPAAL is not activated.

## 3.3 Install the Qt GUI SDK

If you have downloaded the Qt SDK for 32-bit Linux for the Qt website, put it in the **\$DIR** directory, execute the bin file in command line. The SDK itself provide with a GUI-based installation interface, which greatly simplifies the installation process.

## 3.4 Install McAiT and Configure the Tool

Up till now, all the supporting tools for McAiT to work are installed. Unpack the "McAiT.tar.gz" file:

tar -xzvf McAiT.tar.gz

Now in directory "\$DIR/McAiT" exists a pre-compiled executable for 32-bit linux, execute the "McAiT" file to run the tool. Before any analysis, the tool should be correctly configured; otherwise, the tool will not function. If you have started McAiT, open the "Project" menu, click the "Preferences" item to open the tool configuration interface as illustrated in Figure ??.

Given the above installation configurations, the components working with McAiT should be as follows:

- Compiler: **\$DIR/bin/sslittle-na-sstrix-gcc**
- Disassembler: **\$DIR/McAiT/Components/dis**
- AS: \$DIR/bin/sslittle-na-sstrix-as
- OBJDUMP: **\$DIR/bin/sslittle-na-sstrix-objdump**
- Analyzer: \$DIR/McAiT/Components/analyzer
- UPPAAL: \$DIR/uppaal-4.1.3/bin-Linux/verifyta
- ILP Solver: **\$DIR/lp\_solve/lp\_solve**

Once the tool has been correctly configured, one need not re-configure it in successive runs, as long as the locations of the supporting tools are not changed.

|              | McAiT                                            | ×           |
|--------------|--------------------------------------------------|-------------|
| Compiler     | /home/mingsong/wcet/bin/sslittle-na-sstrix-gcc   | Browse      |
| Disassembler | /home/mingsong/wcet/McAiT/Components/dis         | Browse      |
| AS           | /home/mingsong/wcet/bin/sslittle-na-sstrix-as    | Browse      |
| Objdump      | ome/mingsong/wcet/bin/sslittle-na-sstrix-objdump | Browse      |
| Analyzer     | home/mingsong/wcet/McAiT/Components/analyzer     | Browse      |
| UPPAAL       | ne/mingsong/wcet/uppaal-4.1.3/bin-Linux/verifyta | Browse      |
| ILP Solver   | /home/mingsong/wcet/lp_solve/lp_solve            | Browse      |
|              |                                                  | <u>Ф</u> ок |

Fig. 1. Configuring McAiT

# 4 Main Functions of McAiT

This section briefly introduces the main functions of McAiT, including: project management, analysis management, etc.

# 4.1 Managing Projects

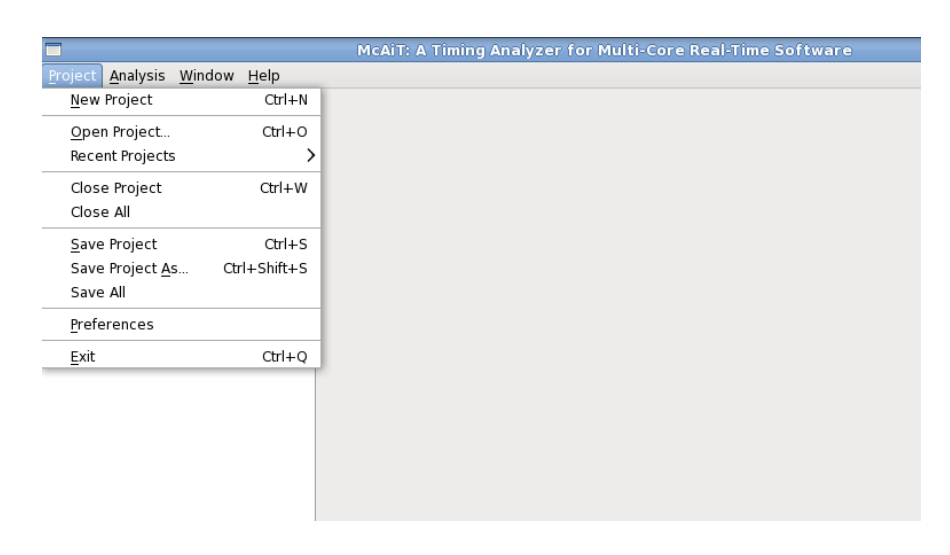

Fig. 2. The Project Menu

Each WCET analysis task is treated as a project in McAiT. Project management functionalities are organized in the "Project" menu of the tool, as illustrated in Figure 2. The functions of each menu item is as follows:

New Project: creating a new WCET analysis project. A project wizard will lead the user to make a project, of which the detailed steps will be shown in the next section.

**Open Project**: opening an existing project. The tool will pop up a dialog to let the user locate an existing McAiT project in the file system.

**Recent Projects:** This menu item has a sub menu, which shows the last 10 projects that has been opened by McAiT. One can directly open a recent project by clicking the corresponding item (as long as the project files are not moved or deleted).

Close Project: closing the currently high-lighted project, if any.

Close All: closing all opened projects. Note that McAiT allows users to open multiple projects at the same time.

Save Project: saving the status of the current high-lighted project.

Save Project As: saving the currently high-lighted project as another one.

Save All: saving all the opened projects.

**Preferences**: setting up the environment for McAiT, basically locating all the supporting tools.

Exit: exit the tool.

#### 4.2 WCET Analysis by McAiT

The main objective of McAiT is WCET analysis. The tool currently supports two ways of progressing the analysis: the user can conduct analysis STEP-BY-STEP, or let the tool perform WCET analysis automatically. Once a step is finished, the result of this step can be viewed by clicking the corresponding entry (for each project or each task) in the project list. The analysis functionalities are as follows and shown in Figure 3:

**Compile Programs**: invoke the GCC compiler to compile all the programs/tasks of the currently highlighted project, and the compiled binary is disassembled immediately. This can be done once a project has been created. The result is the disassembled file for each program/task.

**Reconstruct CFG**: invoke the analyzer to reconstruct the Control Flow Graph (CFG) of each program from the disassembled file. The result is the CFG for

|                 |                                             |   | McAiT: A Timing Analyzer for Multi-Core Real-Time Software |
|-----------------|---------------------------------------------|---|------------------------------------------------------------|
| <u>P</u> roject | <u>Analysis</u> <u>W</u> indow <u>H</u> elp |   |                                                            |
| Opened          | Compile Programs                            | 0 |                                                            |
| ⊽ FcfsE         | Reconstruct CFG                             |   |                                                            |
| C               | Input Flow Information                      |   |                                                            |
| Þ Ci            | Cache Analysis                              |   |                                                            |
|                 | TA Generation                               |   |                                                            |
| 12              | ILP Formulation                             |   |                                                            |
|                 | WCET Calculation                            | > |                                                            |
|                 | Automatic Analysis                          | > |                                                            |
|                 | Terminate Analysis                          | > |                                                            |
|                 | Clear All                                   |   |                                                            |
|                 |                                             |   |                                                            |
|                 |                                             |   |                                                            |

Fig. 3. The Analysis Menu

each program. This step is enabled only if the programs have been compiled and disassembled.

Input Flow Information: pop up a dialog to let the user input loop bounds for all programs. This step is enabled only if the CFG of all programs are reconstructed.

**Cache Analysis**: Perform private instruction cache analysis based on Abstract Interpretation. This step is possible only if the CFG of all programs are reconstructed.

TA Generation: Generate the Timed Automata model for the system. This step is enabled only if the loop bounds have been set and cache analysis is finished.

ILP Formulation: Generate the ILP formulation for each program if the user choose to use the traditional Implicit Path Enumeration technique for WCET analysis. This step is enabled under the same condition to TA Generation.

WCET Calculation: Calculate the WCET of each program by either letting UPPAAL to run the TA models for the system or letting an ILP solver to run the ILP formulations. This depends on the analysis technique the user chooses to use.

Automatic Analysis: Besides the above step-by-step analysis method, McAiT allows users to perform automatic WCET analysis by either model checking and IPET. The analysis steps will run one after another, only interrupted in the middle to let the user input the loop bounds.

8

Terminate Analysis: For WCET analysis of bigger programs with model checking, it may take minutes or even hours to get the results. McAiT allows users to terminate an analysis step before it is finished. When an analysis step is started, the thread will be listed in the sub-menu items of "Terminate Analysis". Clicking the item will terminate the corresponding analysis thread.

**Clear All:** Clear all intermediate results for the currently highlighted project, leaving it to a state as if the project is just created.

#### 4.3 Miscellaneous

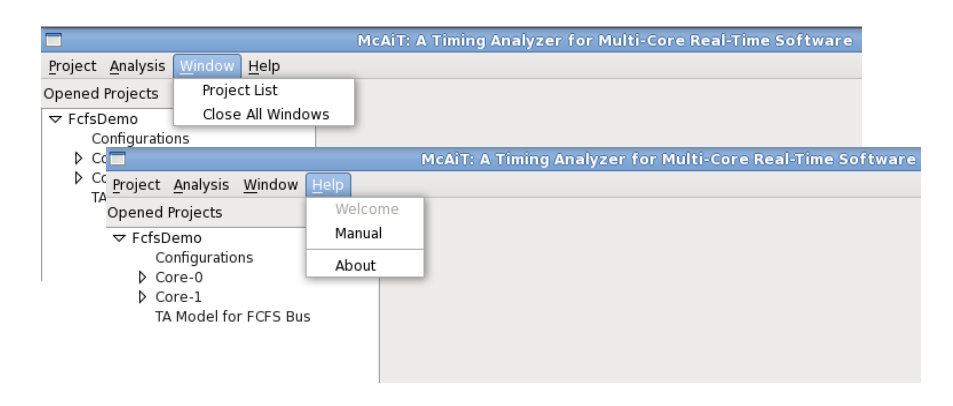

Fig. 4. The Window Menu and the Help Menu

The "Window" menu provides with two main functions: to open the project tree dock window, and to close all opened windows except for the project tree window. The "Help" menu provides with entries to access the tool manual and basic tool information. These are shown in Figure 4.

## 5 An Example of Using McAiT

This section gives an example of using McAiT for WCET analysis. We assume a dual core processor with a 8KB private instruction cache. The cores use a shared First-Come-First-Service bus to access the main memory. We allocate two tasks on each core.

## 5.1 Creating a Project

Creating a project involves 3 major steps. The first step is to input the name and the location of the project, as illustrated in Figure 5. If there is a project with the same name in the same directory, then a dialog will pop up notifying the conflict.

|                                    | Project Wizard                                                                             |     |
|------------------------------------|--------------------------------------------------------------------------------------------|-----|
| Project N                          | lame and Path                                                                              |     |
| This wizard wil<br>input project n | help you to create a new WCET analysis project. Please<br>ame and select the project path. |     |
| * Project name<br>intermediate sj  | s contains no more than 256 letters/numbers with no paces.                                 |     |
| Project Name:                      | FcfsDemo                                                                                   |     |
| Project Path:                      | /home/Mingsong/WCET/McAiT/Projects                                                         | e   |
|                                    |                                                                                            |     |
|                                    |                                                                                            |     |
|                                    |                                                                                            |     |
|                                    | < <u>Back</u> <u>Next</u> > Can                                                            | cel |

Fig. 5. Input project name and path

The second step is to configure the target hardware by inputting microarchitectural features, as illustrated in Figure 6. Information required are: the number of cores, the number of cache levels, cache size, cache line size, cache associativity, hit latency of the cache, bus type, bus service time and slot size for TDMA bus. Invalid inputs will be rejected.

The third step is to configure the schedule on each core, which is shown in Figure 7. Currently, we only support static schedules in which a series of tasks runs one after another. For example, if in the previous step, a dual core processor is configured, then two tab pages will be displayed in this configuration interface, each of which stands for a core. One can select how many tasks will run on each core. The tasks are then statically scheduled according to the given order. For each task, clicking the "Add..." item on the left most column will open a dialog to let the user select source files of this task. The paths of the selected source files will then be displayed on the right most column. Note that for each task, the user must give it a name, which is input from the middle column. When tasks are scheduled for all cores, go to the next step.

In the last step, all the configurations for the project made previously are listed in a table, as shown in Figure 8. The user can check the information to see if everything is set correctly. If one needs to modify the configuration, just go back to the previous steps. Once the configuration is submitted, it is fixed to the project and cannot be changed later on.

#### 5.2 Compile the Tasks

Once a project is created, it will be listed in the project list window. One can view the configuration of the project by clicking the "Configuration" sub to

|                        | Project W                               | ʻizard                     |        |  |  |  |
|------------------------|-----------------------------------------|----------------------------|--------|--|--|--|
| Input micro-ar         | Input micro-architecture configurations |                            |        |  |  |  |
| General Information    | I                                       |                            |        |  |  |  |
| The number of cores    | :                                       | 2                          | 0      |  |  |  |
| Level of private cache | es:                                     | 1                          | 0      |  |  |  |
| Level 1 cache config   | uration                                 |                            |        |  |  |  |
| Cache Size (Bytes):    | 8192                                    |                            |        |  |  |  |
| Cache Associativity:   | 4                                       |                            | •      |  |  |  |
| Line Size (Bytes):     | 8                                       |                            | \$     |  |  |  |
| Hit Latency:           | 1                                       |                            |        |  |  |  |
| Bus configuration      |                                         |                            |        |  |  |  |
| Shared Memory Bus:     | First-Come-Fi                           | rst-Service (FCFS)         | 0      |  |  |  |
| Bus Service Time:      | 40                                      |                            |        |  |  |  |
| TDMA bus slot size:    |                                         |                            |        |  |  |  |
|                        |                                         |                            |        |  |  |  |
|                        | <                                       | <u>Back</u> <u>N</u> ext > | Cancel |  |  |  |

Fig. 6. Configuring micro-architecture features

the project root item. The user can collapse the tree level by level to see the schedules on each core. For each task, the user currently can only view the source code, since no other analysis has been performed. This is shown in Figure 9.

Then, we can click the "Compile" entry in the "Analysis menu" to compile and disassemble all the tasks. After this analysis step, the disassembled file for each program can be displayed. By clicking the "Dis File" item for a given program, one can see something as illustrated in Figure 10.

#### 5.3 Reconstruct CFG

When the executable of each program is disassembled, the user can now reconstruct its CFG by clicking the "Reconstruct CFG" entry of the "Analysis" menu. Clicking the item "CFG" for a given task, McAiT will display the CFG graph in a new window. Figure 11 shows the CFG for the benchmark program "fdct".

## 5.4 Cache Analysis and Inputting Loop Bounds

Figure 12 illustrates the dialog which lets the user to input loop bounds. For each loop with an "entry" node and a "tail" node, one can allocate a loop bound

| Select programs allocated to each core         or each core, we assume 'n' tasks are statically scheduled according the view order, please determine the schedule and select the source files for each core         Core-0       Core-1         The number of tasks within the schedule:       2         Add New       Task Name         Files Added       1         ADD       fdct       /home/Mingsong/WCET/McAiT/bench         2       ADD       bs         /home/Mingsong/WCET/McAiT/bench       /home/Mingsong/WCET/McAiT/bench                                                                                                    |                    |                                                             | Project                               | Wizard                                                                       |
|----------------------------------------------------------------------------------------------------|--------------------|-------------------------------------------------------------|---------------------------------------|------------------------------------------------------------------------------|
| or each core, we assume 'n' tasks are statically scheduled according the ven order, please determine the schedule and select the source files for e tasks.  Core-0 Core-1  The number of tasks within the schedule: 2  Add New Task Name Files Added Add New Task Name Files Added Add New Task Name Files Added Add New Task Name Add New Files Added Add New Task Name Add New Files Added Add New Files Added Add New Files Added | el                 | lect progr                                                  | ams alloca                            | ited to each core                                                            |
| The number of tasks within the schedule: 2                                                                                                    | or e<br>vei<br>e t | each core, we as<br>n order, please<br>asks.<br>re-0 Core-1 | ssume 'n' tasks a<br>determine the so | re statically scheduled according th<br>hedule and select the source files f |
| Add New     Task Name     Files Added       1     ADD     fdct     /home/Mingsong/WCET/McAiT/bench       2     ADD     bs     /home/Mingsong/WCET/McAiT/bench                                                                                                    | The                | e number of task                                            | s within the sche                     | edule: 2                                                                     |
| 1     ADD     fdct     /home/Mingsong/WCET/McAiT/bench       2     ADD     bs     /home/Mingsong/WCET/McAiT/bench                                                                                                    |                    | Add New                                                     | Task Name                             | Files Added                                                                  |
| 2 ADD bs /home/Mingsong/WCET/McAiT/bench                                                                                                    | 1                  | ADD                                                         | fdct                                  | /home/Mingsong/WCET/McAiT/benc                                               |
|                                                                                                    | 2                  | ADD                                                         | bs                                    | /home/Mingsong/WCET/McAiT/benc                                               |
|                                                                                                    | 7                  |                                                             | 111                                   |                                                                              |
| - W 1/ W 1 1 1 1 1 1 1 1 1 1 1 1 1 1 1 1                                                                                                    |                    |                                                             |                                       |                                                                              |

Fig. 7. Configuring task schedules

to it. In McAiT Rev1.0, the interface is like a table. In future versions, we will enable McAiT to let users input loop bounds on the CFG of each program.

In parallel to inputting loop bounds, the user can also perform cache analysis based on AI. This is done by clicking the entry "Cache Analysis" in the "Analysis" menu. The result of cache analysis is the Cache Hit/Miss Classification for each instruction of the program. In the current version of McAiT, the result is not displayed. But only if this step is finished, can future analysis steps start.

## 5.5 WCET Analysis by AI+MC

After cache analysis, McAiT is able to generate the Timed Automata model for the system. The user can just click the "TA Generation" item in the "Analysis" menu to do this. When finished, the user can click the "FCFS TA Model" entry sub to the root item of the project to view the generated TA model. Currently, we only display the raw content of the model, as illustrated in Figure 13; but users can user the UPPAAL model checker to open the model and show it in a graphical way.

When the TA model has been generated, the menu item "By Model Checking" sub to "WCET Calculation" will be enabled. Clicking this item, McAiT will invoke UPPAAL to explore the model and find the WCET for each program. To

| lea<br>lich | se make sure that the prov<br>‹ 'Finish' to commit project<br>kward to modify. | gram information are input correctly, then<br>creation. If there are problems, please go |
|-------------|--------------------------------------------------------------------------------|------------------------------------------------------------------------------------------|
|             | Property                                                                       | Value                                                                                    |
| 1           | Project name                                                                   | FcfsDemo                                                                                 |
| 2           | Project path                                                                   | /home/Mingsong/WCET/McAiT/Projects                                                       |
| 3           | The number of cores                                                            | 2                                                                                        |
| 4           | The number of cache I                                                          | 1                                                                                        |
| 5           | Level 1 cache                                                                  |                                                                                          |
| 6           | Instruction Cache                                                              | Size = 8192; Associativity = 4;                                                          |
| 7           | Cache Hit Latency                                                              | 1                                                                                        |
| 8           | Bus configured                                                                 | First-Come-First-Service (FCFS)                                                          |
| 9           | Bus service time                                                               | 40                                                                                       |
|             | The schedule of core-0                                                         |                                                                                          |

Fig. 8. Project creation summary

| Project Analysis Window Help                                                                                                    |                                                                                                    |    |
|----------------------------------------------------------------------------------------------------|----------------------------------------------------------------------------------------------------|----|
| Opened Projects                                                                                                    | Project "FcfsDemo" : Core-0, Schedule-0 : source files                                                                                                    | 01 |
| <ul> <li>▼ CfsDemo<br/>Configurations</li> <li>▼ Core-0</li> <li>▼ S-0. fdct</li> <li>Source files</li> <li>Dis File</li> <li>CFG</li> <li>ILP</li> <li>WCET</li> <li>▼ S-1. bs</li> <li>Source files</li> <li>Dis File</li> <li>CFG</li> <li>ILP</li> <li>WCET</li> <li>♥ Core-1</li> <li>TA Model for FCFS Bus</li> </ul> | fdctc           217:         constant = -7373;           218:         z1 = (z1 * constant); /* sqrt(2) * (c7-c3) */           219:         constant = -20995;           220:         z2 = (z2 * constant); /* sqrt(2) * (c1-c3) */           221:         constant = -16069;           222:         z3 = (z3 * constant); /* sqrt(2) * (c1-c3) */           223:         constant = -16069;           224:         z4 = (z4 * constant); /* sqrt(2) * (c5-c3) */           226:         z3 + = z5;           227:         z4 + = z5;           228:         block[5 * k] = (tmp5 + z2 + z4) >> (CONST_BITS + PASSL_BITS + 3);           230:         block[5 * k] = (tmp5 + z2 + z4) >> (CONST_BITS + PASSL_BITS + 3);           231:         block[5 * k] = (tmp5 + z2 + z4) >> (CONST_BITS + PASSL_BITS + 3);           232:         block[4 * k] = (tmp5 + z2 + z4) >> (CONST_BITS + PASSL_BITS + 3);           233:         block[4] = (tmp7 + z1 + z4) >> (CONST_BITS + PASSL_BITS + 3);           233:         /* advance to next column */           236:         }           237:         }           238:         main()           241:         wfidel O           242:         int           233:         wendif |    |

Fig. 9. The source code

see the results, click the "WCET" item for each program in the project tree, as illustrated in Figure 14.

|                                                                                                    | McAiT                                                                                                    | : A Timing Analyzer for Multi-Core Real-Time Software                                                                                                    | _ O X |
|----------------------------------------------------------------------------------------------------|----------------------------------------------------------------------------------------------------|----------------------------------------------------------------------------------------------------|-------|
| Project Analysis Window Help                                                                                                    |                                                                                                    |                                                                                                    |       |
| Opened Projects 💿 🗵                                                                                                    | Project "Fcf:                                                                                                    | sDemo* : Core-0, Schedule-0 : disassembled file                                                                                                    | c x   |
| ▼ FcfsDemo<br>Configurations<br>♥ Core-0<br>♥ 5-0 : fdct<br>Source files<br>Dis File<br>CFG<br>ILP<br>WCET<br>♥ 5-1 : bs<br>Source files<br>Dis File<br>CFG<br>ILP<br>WCET<br>↓ WCET<br>↓ WCET<br>↓ VCET<br>↓ VCET<br>↓ VCET<br>↓ VCET<br>↓ VCET | 745:<br>746:<br>746:<br>747:<br>748:<br>749:<br>750:<br>751:<br>752:<br>753:<br>755:<br>755:<br>755:<br>755:<br>755:<br>755:<br>755 | fdtc:236         \$3,72(\$30)           00401538         rfdt:0x1348> kw         \$3,72(\$30)           00401548         rfdt:0x1358> addu         \$2,83,2           00401538         rfdt:0x1358> addu         \$3,50,\$2           00401558         rfdt:0x1360> sw         \$3,72(\$30)           0fdt:58         rfdt:0x1360> sw         \$3,72(\$30)           0fdt:58         rfdt:0x1360> sw         \$3,72(\$30)           00401550         rfdt:0x1360> sw         \$3,72(\$30)           00401558         rfdt:0x1370> addu         \$2,53,1           00401550         rfdt:0x1380> sw         \$3,68(\$30)           00401550         rfdt:0x1380> sw         \$3,68(\$30)           00401550         rfdt:0x1380> sw         \$3,68(\$30)           00401550         rfdt:0x1380> sw         \$30,80(\$29)           00401550         rfdt:0x1380> iddu         \$29,\$29,\$29,\$80           00401550         rfdt:0x1380> if         \$31           main():         ffct:2;241         0           00401580         rfdt:0x1380> if         \$31,20(\$29)           00401580         rmain>x0diu         \$29,\$29,\$29,\$20,\$20           00401598         rmain>x0,\$10\$         \$30,50,\$29           00401500         rmain>x0,\$25\$ <td< td=""><td></td></td<> |       |

Fig. 10. The disassembled file

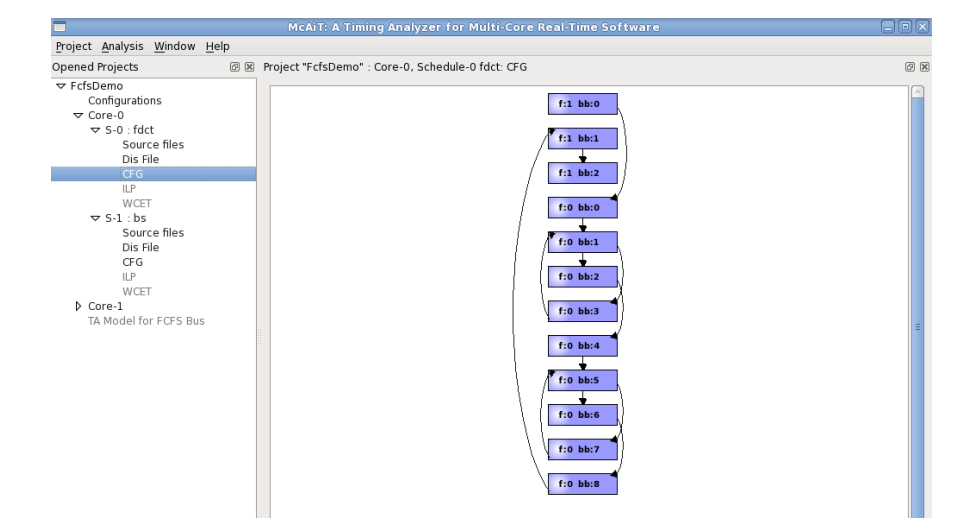

Fig. 11. The CFG of program "fdct"

Since WCET analysis by AI+MC may take some time for big programs, McAiT will pop up a dialog to notify the user when the analysis is finished.

#### 5.6 WCET analysis by IPET

After cache analysis, the user may alternatively choose to use the traditional IPET based method for WCET analysis, which assume that each memory access will take the worst-case delay. The WCET analysis problem is formulated as an Integer Linear Programming problem, and the ILP formulation of each task is generated in this step. One can view the ILP file by clicking the item "ILP" for each task. The file will be displayed in a new window, as illustrated in Figure 15.

| Input loop bounds for all tasks |               |             |            |   |  |
|---------------------------------|---------------|-------------|------------|---|--|
|                                 |               | Loop        | Loop bound |   |  |
| 1                               | Core          |             | 0          |   |  |
| 2                               | Task : fdct   |             | 0          |   |  |
| 3                               | Entry: c0.0   | Tail: c0.3  | 10         |   |  |
| 4                               | Entry: c0.4   | Tail: c0.7  | 10         |   |  |
| 5                               | Task : bs     |             | 1          |   |  |
| 6                               | Entry: c1.0   | Tail: c1.8  | 10         |   |  |
| 7                               | Core          |             | 1          |   |  |
| 8                               | Task : matm   | ult         | 0          |   |  |
| 9                               | Entry: c3.3   | Tail: c3.7  | 10         |   |  |
| 10                              | Entry: c3.0   | Tail: c3.8  | 10         |   |  |
| 11                              | Entry: c4.3   | Tail: c4.7  | 10         |   |  |
| 12                              | Entry: c4.0   | Tail: c4.8  | 10         |   |  |
| 13                              | Entry: c6.6   | Tail: c6.9  | 10         |   |  |
| 14                              | Entry: c6.3   | Tail: c6.10 | 10         |   |  |
| 15                              | Entry: c6.0   | Tail: c6.11 | 10         |   |  |
| 16                              | Task : insert | sort        | 1          |   |  |
| 17                              | Entry: c0.3   | Tail: c0.6  | 10         |   |  |
| <                               |               | 10          |            | > |  |

Fig. 12. The dialog to input loop bounds

When the ILP file for each task is generated, the menu item "By ILP Solving" sub to "WCET Calculation" will be enabled. If the user click this item, McAiT will invoke the configured ILP solver, e.g., lp\_solve, to run the ILP file and find the WCET for each program. The results are also displayed in the same window that displays the WCET calculated by model checking.

McAiT also allows users to perform WCET analysis automatically, either by model checking or by IPET. To trigger automatic analysis, the user just need to click the item sub to "Automatic Analysis", and the analysis will start immediately, and involves only one stop to let the user input the loop bounds.

McAiT allows users to open multiple projects and perform WCET analysis in parallel. But for each project, all the analysis steps are serialized to ensure no data racing problems. So if an analysis step of Project A is running and the user tries to trigger another step of the same project, a dialog will pop up to warn the user that he cannot do this.

|                                                                                                    | McAiT: A Timing Analyzer for Multi-Core Real-Time Software                                                                                                    | _ • × |
|----------------------------------------------------------------------------------------------------|----------------------------------------------------------------------------------------------------|-------|
| Project Analysis Window Help                                                                                                    |                                                                                                    |       |
| Opened Projects 🛛 🕅                                                                                                    | Project "FcfsDemo : TA model for the FCFS bus                                                                                                    | ð     |
| v Fcf3bemo<br>v Fcf3bemo<br>v Configurations<br>v Core-0<br>v S-0. fdct<br>Dis File<br>CFG<br>ILP<br>WCET<br>v S-1: bs<br>Source files<br>Dis File<br>CFG<br>ILP<br>WCET<br>v Core-1<br>v S-0: matmult<br>v S-0: matmult<br>v S-0: matmult<br>v S-0: matmult<br>v S-0: matmult<br>v S-0: matmult<br>v S-0: matmult<br>v CFG<br>ILP<br>WCET<br>v S-1: insertsort<br>Source files<br>Dis File<br>CFG<br>ILP<br>WCET<br>v S-1: insertsort<br>Source files<br>Dis File<br>CFG<br>ILP<br>WCET<br>v S-1: insertsort<br>Source files<br>Dis File<br>CFG<br>ILP<br>WCET<br>v S-1: insertsort<br>Source files<br>Dis File<br>CFG<br>ILP<br>WCET<br>v S-1: insertsort<br>Source files<br>Dis File<br>CFG<br>ILP<br>WCET<br>v S-1: insertsort<br>Source files<br>Dis File<br>CFG<br>ILP<br>WCET<br>v S-1: insertsort<br>Source files<br>Dis File<br>CFG<br>ILP<br>WCET<br>v S-1: insertsort<br>Source files<br>Dis File<br>CFG<br>ILP<br>WCET<br>v S-1: insertsort<br>Source files<br>Dis File<br>CFG<br>ILP<br>WCET<br>v S-1: insertsort<br>Source files<br>Dis File<br>CFG<br>ILP<br>WCET<br>v S-1: insertsort<br>Source files<br>Dis File<br>CFG<br>ILP<br>WCET<br>v S-1: insertsort<br>Source files<br>Dis File<br>CFG<br>ILP<br>WCET<br>v S-1: insertsort<br>Source files<br>Dis File<br>CFG<br>ILP<br>v S-1: insertsort<br>Source files<br>Dis File<br>CFG<br>ILP<br>v S-1: insertsort<br>Source files<br>Dis File<br>CFG<br>ILP<br>v S-1: insertsort<br>Source files<br>Dis File<br>CFG<br>ILP<br>v S-1: insertsort<br>Source files<br>Dis File<br>CFG<br>ILP<br>v S-1: insertsort<br>Source files<br>Dis File<br>CFG<br>ILP<br>v S-1: insertsort<br>Source files<br>Dis File<br>CFG<br>ILP<br>v S-1: insertsort<br>Source files<br>CFG<br>ILP<br>v S-1: insertsort<br>Source files<br>CFG<br>ILP<br>v S-1: insertsort<br>Source files<br>CFG<br>ILP<br>v S-1: insertsort<br>Source files<br>CFG<br>ILP | <pre>0.<br/></pre> <pre>cml version="1.0" encoding="uf-8"?&gt;<br/>1:<br/></pre> <pre>cml version="1.0" encoding="uf-8"?&gt;<br/>1:<br/></pre> <pre>cml version="1.0" encoding="uf-8"?&gt;<br/>2:<br/></pre> <pre>cml version="1.0" encoding="uf-8"?&gt;<br/>2:<br/></pre> <pre>cml version="1.0" encoding="uf-8"?&gt;<br/>2:<br/></pre> <pre>cml version="1.0" encoding="uf-8"?&gt;<br/>2:<br/></pre> <pre>cml version="1.0" encoding="uf-8"?&gt;<br/>2:<br/></pre> <pre>cml version="1.0" encoding="uf-8"?&gt;<br/>2:<br/></pre> <pre>cml version="1.0" encoding="uf-8"?&gt;<br/>2:<br/></pre> <pre>cml version="1.0" encoding="uf-8"?&gt;<br/>2:<br/></pre> <pre>cml version="1.0" encoding="uf-8"?&gt;<br/>2:<br/></pre> <pre>cml version="1.0" encoding="uf-8"?"&gt; </pre> <pre>cml version="1.0" encoding="uf-8"?"&gt; </pre> <pre>cml version="1.0" encoding="uf-8"?"&gt; </pre> <pre>cml version="1.0" encoding="uf-8"?"&gt; </pre> <pre>cml version="1.0" encoding="uf-8"?"&gt; </pre> <pre>cml version="1.0" encoding="uf-8"?"&gt; </pre> <pre>cml version="1.0" encoding="uf-8"?" </pre> <pre>cml version="1.0" encoding="uf-8"?" </pre> < |       |

Fig. 13. The Timed Automata model for the system

|                                                                                                    | MCAIL A TIMING ANALYZET FOR MULLI-CORE REAL-TIME SOFTWARE                              |       |
|----------------------------------------------------------------------------------------------------|----------------------------------------------------------------------------------------|-------|
| Project Analysis Window Help                                                                                                    |                                                                                        |       |
| Opened Projects 🛛 🕅                                                                                                    | Project "FcfsDemo" : Core-0, Schedule-0 : WCET Estimations                             | 0 2   |
| Spend Projects         B is           ▼ fclsDemo         Configurations           ⊂ configurations         Core-0           ▼ 5-0 : fdct         Source files           Dis File         CFG           Urdesi         Videsi           ▼ 5-1 : bs         Source files           Dis File         CFG           UP         WCET           ▼ Core-1         Source files           Dis File         CFG           UP         VCET           ▼ Core-1         Source files           Dis File         CFG           UP         WCET           ▼ 5-1: inserbort         Source files           Dis File         CFG           UP         WCET           ▼ 5-1: inserbort         Source files           Dis File         CFG           UP         WCET           ▼ 5-1: inserbort         Source files           Dis File         CFG           UP         WCET | WCET estimation by ILP:         (63.453         WCET estimation by MC:         (44.486 | 6 (B) |

Fig. 14. The WCET for a program

# References

- 1. Mingsong Lv, Wang Yi, Nan Guan, and Ge Yu. Combining Abstract Interpretation with Model Checking for Timing Analysis of Multicore Software. In the 31st IEEE Real-Time Systems Symposium (RTSS), 2010.
- 2. Mingsong Lv, Nan Guan, Wang Yi, and Ge Yu. McAiT A Timing Analyzer for Multicore Real-Time Software. Submitted to the tool paper track of ATVA 2011.
- 3. Mingsong Lv, Nan Guan, Wang Yi, and Ge Yu. McAiT (Rev 1.0) User Manual. http://www.neu-rtes.org/mcait

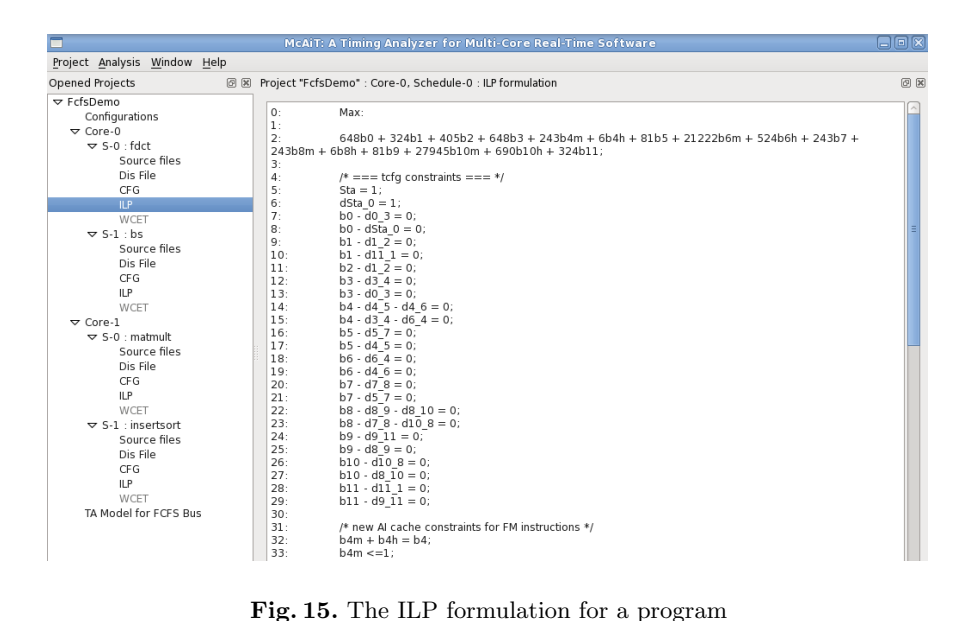

Fig. 15. The ILP formulation for a program